# 2.7.Python编程挑战

▲2.6.统计学面临的挑战

▼2.8.继续学习本章知识

#### Python编程挑战

【分析对象】txt文件—文件名为"Pearson.txt",数据内容来自卡尔·皮尔逊(Karl Pearson)在1903年对1078对夫妇的观察,取父亲的身高为自变量,取他的成年儿子的身高为因变量(注:数据文件见本书配套资源)。

【**分析目的与任务**】 理解统计建模在数据科学中的应用—以一元线性回归 方法进行分析。

首先,取父亲的身高为自变量,取他的成年儿子的身高为因变量。其次,训练模型并查看其统计量。接着,评价模型拟合优度及假设检验。最后,将模型用于预测新数据。

【方法及工具】Python 及 statsmodels 包。

【**主要步骤**】要实现上述目的主要步步如下:数据读入、数据理解、数据 准提、模型类型的选择与超级参数的设置、训练具体模型及查看其统计量、 拟合优度评价、建模前提假定的讨论和模型的应用。

### Step 1: 数据读入

- **确前工作目录**是 Python 数据分析中常用的基本概念,它代表的是 Python 解释器直接读写数据文件的路径。通常,我们采用 Python 模块 os 中的函数 chdir()和 getcwd()分别进行确前工作目录的查看和更改操作。
- 此外,按照 Python 代码编写的惯例,在程序开始处本例所需的 Python 包—Pandas、Numpy 和 matplotlib.pyplot 也导入到确前会话之中,并在后 续代码中分别用于数据框(关系表)处理、矩阵计算和数据可视化。
- 本例所涉及的数据文件为 "Pearson.txt",读者可以从本书配套资源中找到 此文件并复制到自己的确前工作目录。
- 示例如下。

# (1) 导入所需 Python 包

#### #导入所需 Python 包

import numpy as np import matplotlib.pyplot as plt import os

#### In[1] #更改当前工作目录 os.chdir(r'C:\Users\soloman\clm') 【提示】此处,路径"C:\Users\soloman\clm"是示例,读者可自行设置其他路径 #查看当前工作目录 print(os.getcwd())

对应输出结果为:

C:\Users\soloman\clm

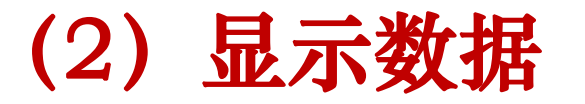

接着,用 Python 第三方包 Pandas 提供的函数 read\_table()将确前工作目录中的数据 文件 Pearson.txt 读入至 Pandas 数据框 df\_heights 中,并用 Pandas包中的函数 head()或 tail()显示数据框 df\_heights 的前 5 行或后 5 行数据。示例如下。

```
#"
#从当前工作目录读入数据文件 Pearson.txt
df_heights = pd.read_table("Pearson.txt")
import os
```

```
In[2] #查看数据框 df_heights 的后 5 行
```

df\_heights.tail()

#【提示】默认情况下, tail()函数显示的是数据框的后 5 行

| Father   | Son  |
|----------|------|
| 107367.0 | 70.8 |
| 107471.3 | 68.3 |
| 107571.8 | 69.3 |
| 107670.7 | 69.3 |
| 107770.3 | 67.0 |

### Step 2: 数据理解

- 数据理解是执行数据科学项目的前提。
- 数据理解以业务理解(Business Understandings)为前提。由于本例所涉及的业务非常简单,因而不再赘述其业务理解问题。
- 常用的数据理解方法有查看数据形状、显示列名或模式信息、查看描述性统 计信息等。
- 示例如下。

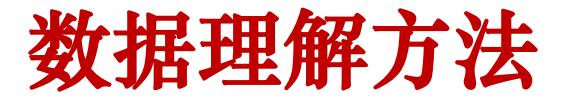

#### # 查看数据形状 In[3] df\_heights.shape

对应输出结果为:

(1078,2)

# 显示列名或模式信息 In[4] print(df\_heights.columns)

对应输出结果为:

Index(['Father', 'Son'], dtype='object')

#查看描述性统计信息 In[5] df\_heights.describe()

|       | Father      | Son         |
|-------|-------------|-------------|
| count | 1078.000000 | 1078.000000 |
| mean  | 67.686827   | 68.684230   |
| std   | 2.745827    | 2.816194    |
| min   | 59.000000   | 58.500000   |
| 25%   | 65.800000   | 66.900000   |
| 50%   | 67.800000   | 68.600000   |
| 75%   | 69.600000   | 70.500000   |
| max   | 75.400000   | 78.400000   |

#### 数据理解方法

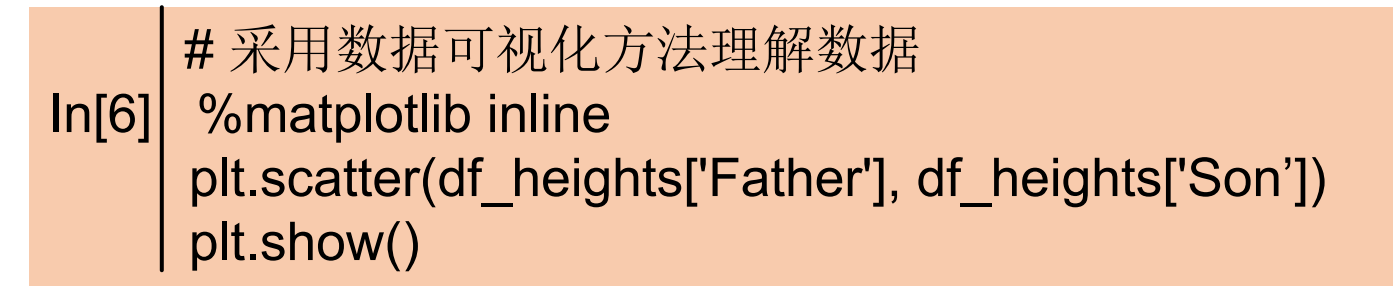

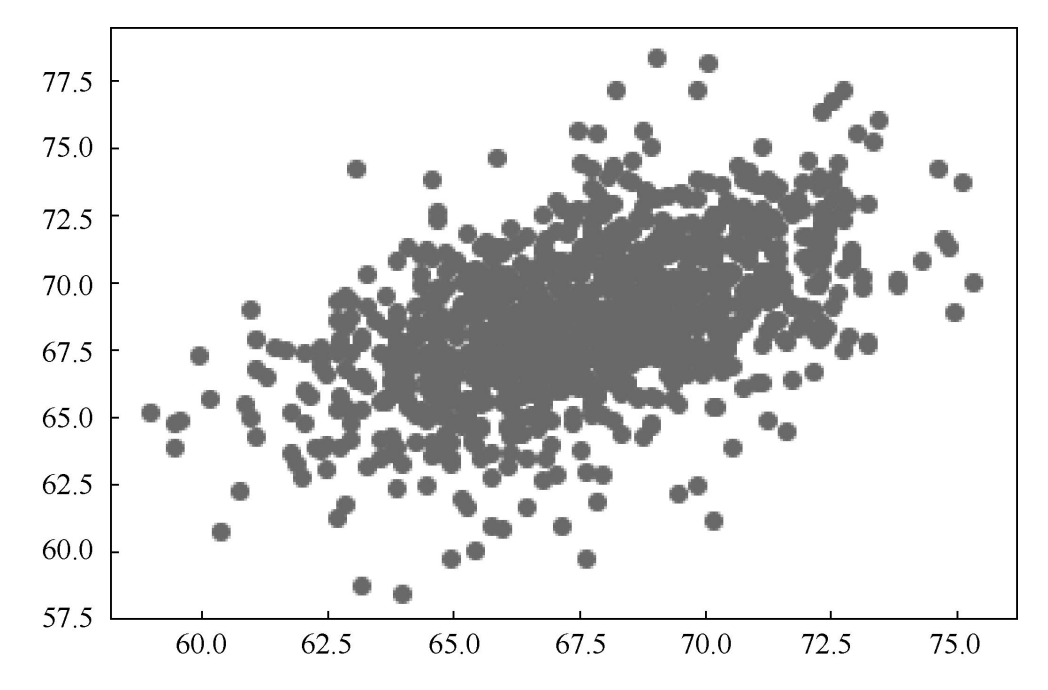

### Step 3: 数据准备

- 在基于 Python 的统计建模中,人们通常采用 Python 第三方包 statsmodels、 statistics 和 sciKit-learn 等实现数据建模的目的。
- 值得一提的是,上述统计建模的 Python 包通常对所需建模的数据模态均有特殊要求—需要事先将原始数据集分解成自变量和因变量。其中,自变量需要用 "特征矩阵"表示,因变量需要要"目标向量"表示。
- 为此,我们需要对数据框 df\_heights 进行数据准提、数据预处理工作。
  示例如下。

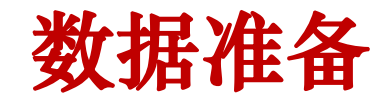

|             | #准备线性回归的特征矩阵(X)和目标向量(y) |
|-------------|-------------------------|
| ln[7]       |                         |
|             | x= df_heights['Father'] |
|             | y = df_heights['Son']   |
|             | X[:10]                  |
| - 1 - 2 - 4 |                         |

对应输出结果为:

| 0 | 65.0 |
|---|------|
| 1 | 63.3 |
| 2 | 65.0 |
| 3 | 65.8 |
| 4 | 61.1 |
| 5 | 63.0 |
| 6 | 65.4 |
| 7 | 64.7 |
| 8 | 66.1 |
| 9 | 67.0 |
|   |      |

Name:Father,dtype:float64

#### In[8] y[:10]

| 0                       | 59.8 |  |
|-------------------------|------|--|
| 1                       | 63.2 |  |
| 2                       | 63.3 |  |
| 3                       | 62.8 |  |
| 4                       | 64.3 |  |
| 5                       | 64.2 |  |
| 6                       | 64.1 |  |
| 7                       | 64.0 |  |
| 8                       | 64.6 |  |
| 9                       | 64.0 |  |
| Name:Son ,dtype:float64 |      |  |

#### Step 4: 模型类型的选择与超级参数的设置

- 从本例题 Step 2 的数据可视化结果中可看出,我们可以尝试采用简单线性回 归分析方法进行建模。为此,我们导入常用于**统计建模**的 Python 第三方包 statsmodels。
   示例如下。
- 接下来,采用 statsmodels 包提供的函数 OLS()进行简单线性回归。需要注意 的是,在默认情况下,OLS()函数的训练结果中并不含截距项(Intercept)。
- 如果在数据建模中需要截距项,必须进一步预处理数据,即在自变量所对应的 特征矩阵中增加这样一个特殊的预定义列——列名为 const,该列上的每一行的 取值均为1。
- 为此,statsmodels 包提供了另一个函数.add\_constant()。我们通过调用.add\_constant()函数可以很轻松地实现向特征矩阵插入 const 列。

# (1) 向特征矩阵插入 const 列

#向特征矩阵插入 const 列
X\_add\_const=sm.add\_constant(X)
#【提示】给 X 新增一列,列名为 const,每行取值 1.0
#【注意】建议不要将此行代码写成 "X=sm.add\_constant(X)",否则,第一次执行该 cell 时才能得到正确结果;当多次执行时,每次执行该 cell 时 X 的值发生
改变
#显示插入 const 列后的自变量
X\_add\_const.head()

|   | const | Father |
|---|-------|--------|
| 0 | 1.0   | 65.0   |
| 1 | 1.0   | 63.3   |
| 2 | 1.0   | 65.0   |
| 3 | 1.0   | 65.8   |
| 4 | 1.0   | 61.1   |

## (2) 将超级模型和数据集提交给 Python 解释器

最后,通过调用 statsmodels 包提供的 OLS()函数,对已预处理好的 数据集(此处 自变量为 X\_add\_const 和因变量 y)进行**简单线性回归**,并存放在 Python 对象 myModel 中,以便后续对其进行拟合和预测活动。 示例代码如下。

In[11] #将超级模型和数据集提交给 Python 解释器 myModel = sm.OLS(y, X\_add\_const)

# Step 5: 训练具体模型及查看其统计量

需要注意的是,运行本例 Step 4 中的代码行 "myModel = sm.OLS(y, X\_add\_const)"时, 并未完成线性回归的拟合操作,拟合操作的执行需要调用 statsmodels 提供的另一个函数 fit() 实现。

拟合完成后,可以用 statsmodels 提供的函数 summary()查看拟合结果。

示例如下。

|       | #模型拟合<br>results = myModel.fit()    |
|-------|-------------------------------------|
| n[12] | <b>y</b> ( <b>y</b>                 |
|       | #查看拟合结果                             |
|       | <pre>print(results.summary())</pre> |

| <u>OLS Regres</u> | <u>sion Results</u> |                                         |              |          |            |        |
|-------------------|---------------------|-----------------------------------------|--------------|----------|------------|--------|
| Dep. Variabl      | e:                  | Son                                     | R-squared:   | 0.251    |            |        |
| Model:            | OLS                 | Adj. R-squa                             | red:         | 0.250    |            |        |
| Method:           | Least Squar         | res                                     | F-statistic: | 360.9    |            |        |
| Date:             | Wed, 18 De          | c 2019                                  | Prob (F-sta  | tistic): | 1.27e-69 T | ime:   |
|                   |                     | 11:01:32                                | Log-Likelih  | boc:     | -2489.4    |        |
| No. Observa       | itions:             | 1078                                    | AIC:         | 4983.    |            |        |
| Df Residuals      | s: 1076             | BIC:                                    | 4993.        |          |            |        |
| Df Model:         | 1                   |                                         |              |          |            |        |
| Covariance        | Туре:               | nonrobust                               |              |          |            |        |
| (                 | coef                | std err                                 | t            | P> t     | [0.025     | 0.975] |
| const             | 33.8928             | 1.833                                   | 18.491       | 0.000    | 30.296     | 37.489 |
| Father            | 0.5140              | 0.027                                   | 18.997       | 0.000    | 0.461      | 0.567  |
| Omnibus:          | 17.527              | Durbin-Wats                             | son:         | 0.765    |            |        |
| Prob(Omnib        | us):                | 0.000                                   | Jarque-Ber   | a (JB):  | 30.642     |        |
| Skew:             | -0.052              | Prob(JB):                               | 2.22e-07     |          |            |        |
| Kurtosis:         | 3.819               | Cond. No.                               | 1.67e+03     |          |            |        |
|                   |                     | = = = = = = = = = = = = = = = = = = = = |              |          |            |        |

Warnings:

[1] Standard Errors assume that the covariance matrix of the errors is correctly specified.

[2] The condition number is large, 1.67e+03. This might indicate that there are strong multicollinearity or other numerical problems.

- - - -

#### 查看统计量

在 summary()函数的返回结果中可以找到,统计建模结果的关键参数,如拟合系数 (Coef)、拟合优度(R方,R-squared)、F值(F-statistic)、DW统计量 (Durbin-Watson)和JB统计量(Jarque-Bera)及它们的P值。确然,我们可以用 statsmodels包提供的其他函数或属性,分别显示上述参数。以查看回归系数,即斜率 和截距项为例。

示例如下。

In[13] #查看斜率和截距项 results.params

| const          | 33.892801 |
|----------------|-----------|
| Father         | 0.514006  |
| dtype: float64 |           |

# Step 6: 拟合优度评价

除了调用 summary()函数外,我们还可以用 statsmodels 包提供的 rsquared 属性查看拟合结果的优度—R方。

|        | #【显示】 R 方(决定系数)       |       |                  |
|--------|-----------------------|-------|------------------|
|        | results.rsquared      |       |                  |
| In[14] |                       |       |                  |
|        | Ⅰ#【提示】R 方的取值范围为[0,1], | 越接近1, | 说明"回归直线的拟合优度越好"。 |

对应输出结果为:

0.25116403263425147

# Step 7: 建模前提假定的讨论

在基于统计学方法完成数据分析、数据科学任务时,不仅要进行模型优度的评价, 而且还需要重点分析统计分析方法的应用前提假定是否成立。因为统计分析都是 建立在一个或多个"前提假定条件"之上。 以简单线性回归为例,其"前提假定条件"有:

(1) x 和 y 之间存在线性关系→检验方法为计算"F 统计量",示例如下。

#查看 F 统计量的 P 值

results.f\_pvalue

In[15]

#【提示】F 统计量的 p 值——用于检验【X 和 y 之间是否存在线性关系】。自变量(X)
 和因变量(y)之间存在线性关系是"线性回归分析"前提假设之一。
 #【提示】查看 P 值是否小于 0.05。

对应输出结果为:

1.2729275743657959e-69

# (1) 前提假定条件

(2)残差项(的各期)之间不存在的自相关性→检验方法为计算"Durbin-Watson 统计量",示例如下。

# 查看 Durbin-Watson 统计量 sm.stats.stattools.durbin watson(results.resid)

In[16]

#查看 Durbin-Watson 统计量 sm.stats.stattools.durbin\_watson(results.resid) #【提示】通常, Durbin-Watson 统计量用于检查"残差项之间不存在的自相关性",残 差项(的各期)之间相互独立是线性回归分析的另一个前提假定

对应输出结果为:

0.764609072811116

# (1) 前提假定条件

(3) 残差项为正态分布的随机变量—>检验方法为计算"JB统计量",示例如下。

#查看 JB 统计量及其 P 值 sm.stats.stattools.jarque\_bera(results.resid)

In[17]

#【提示】此函数的返回值有 4 个,分布为 JB 值, JB 的 P 值,峰度和偏度

#【思路】JB 统计量用于检验"残差项为正态分布",残差项属于正态分布是线性回归 分析的前提假设之一

对应输出结果为:

(30.64219867294703, 2.2188661329538247e-07, -0.05180726198181561, 3.819429749308355)

# (2) 用新模型 results 进行预测

模型优度和模型前提假定均成立时,我们可以通过调用 statsmodels 包提供的 predict()函数实现"模型预测"的目的。需要注意的是, predict()函数的参数为空时,训练数据为自变量(X)预测对应的因变量(y)。示例如下。

In[18] #用新模型 results 进行预测 y\_predict=results.predict() y\_predict

对应输出结果为:

array([67.30318486,66.4293748, 67.30318486, ..., 70.79842506, 70.23301856, 70.02741619])

# Step 8: 模型的应用

- 通常,模型的应用主要采用 statsmodels 包提供的 predict()函数或 tranform()函数实现。
- 二者的区别在于, predict()函数另生成一个数据对象来记录目标向量(y),
   而 tranform()函数直接替换原有数据框中的目标向量(y)的值。
- 需要注意的是, predict()函数和 tranform()函数的实参必须为训练该模型 是的自变量的数据模型一致。
- 例如,本例题中,特征矩阵中增加了一个常数项列 const,取值为 1。

# (1) 可视化显示回归效果

#可视化显示回归效果

In[19]

plt.rcParams['font.family']=simHei' plt.plot(df\_heights['Father'],df\_heights['Son'],'o') plt.plot(df\_heights['Father'],y\_predict) plt.title('父亲身高与儿子身高的线性回归分析')

plt.xlabel('父亲') plt.ylabel('儿子')

对应输出结果为: Text(0,0.5,'儿子')

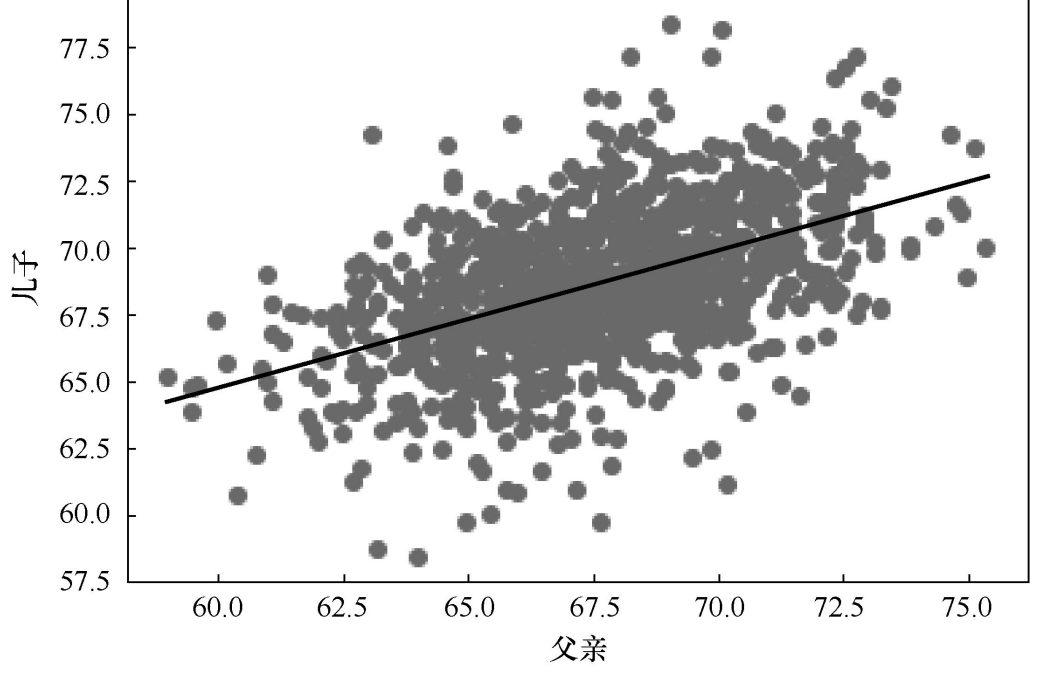

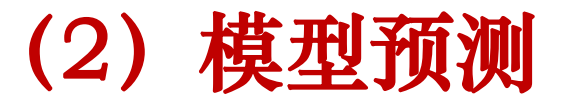

最后,将模型应用于训练集和测试集之外的"新数据",父亲的身高 70 英寸时,预测其儿子的身高。

In[20] # 模型预测 h = 70 results.predict([1,h])

对应输出结果为:

array([69.87321442])

可见,父亲的身高为70英寸时,该模型预测的其儿子身高为69.87321442英寸。